## 广州美术学院附属中等美术学校 2024级新生缴费步骤指引

1、使用微信搜索公众号"广州美术学院信息服务"

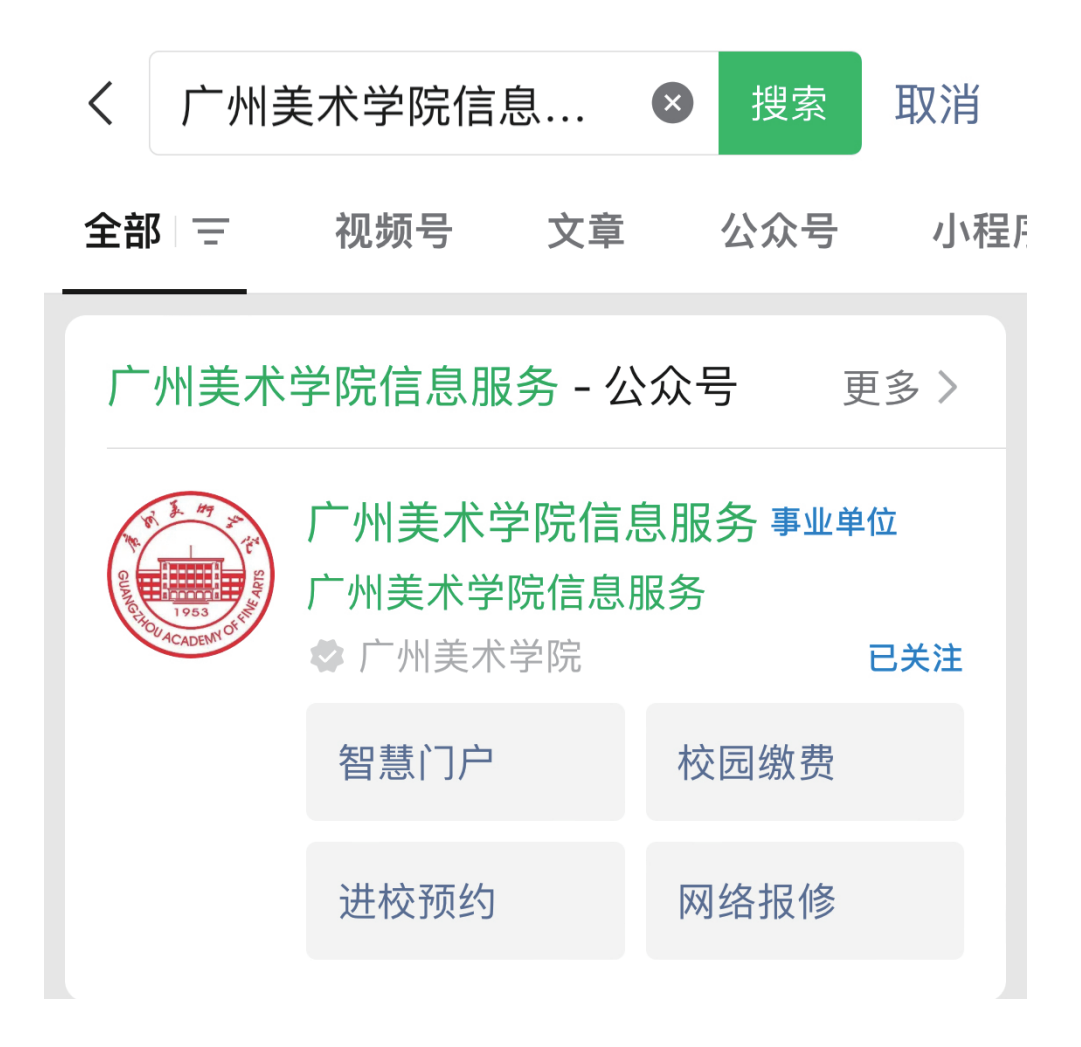

2、点击"关注公众号"

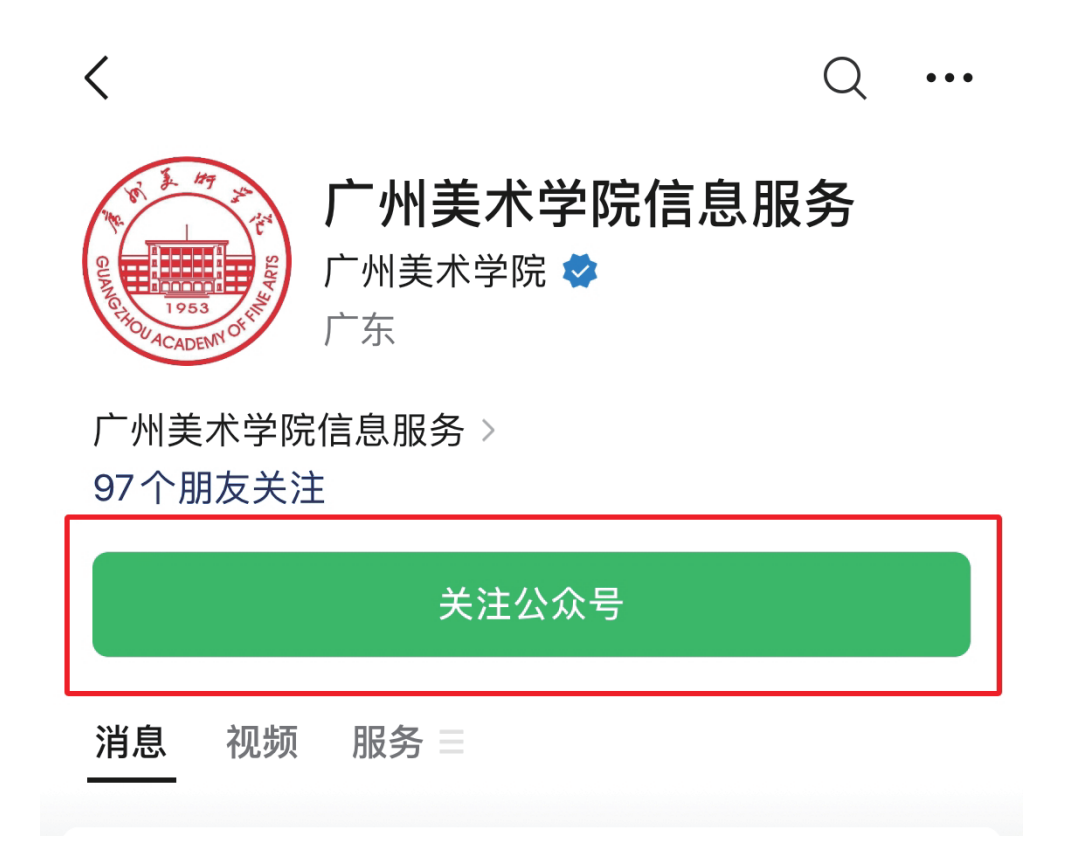

## 3、点击"办事服务",点击"校园缴费",进入登录界面

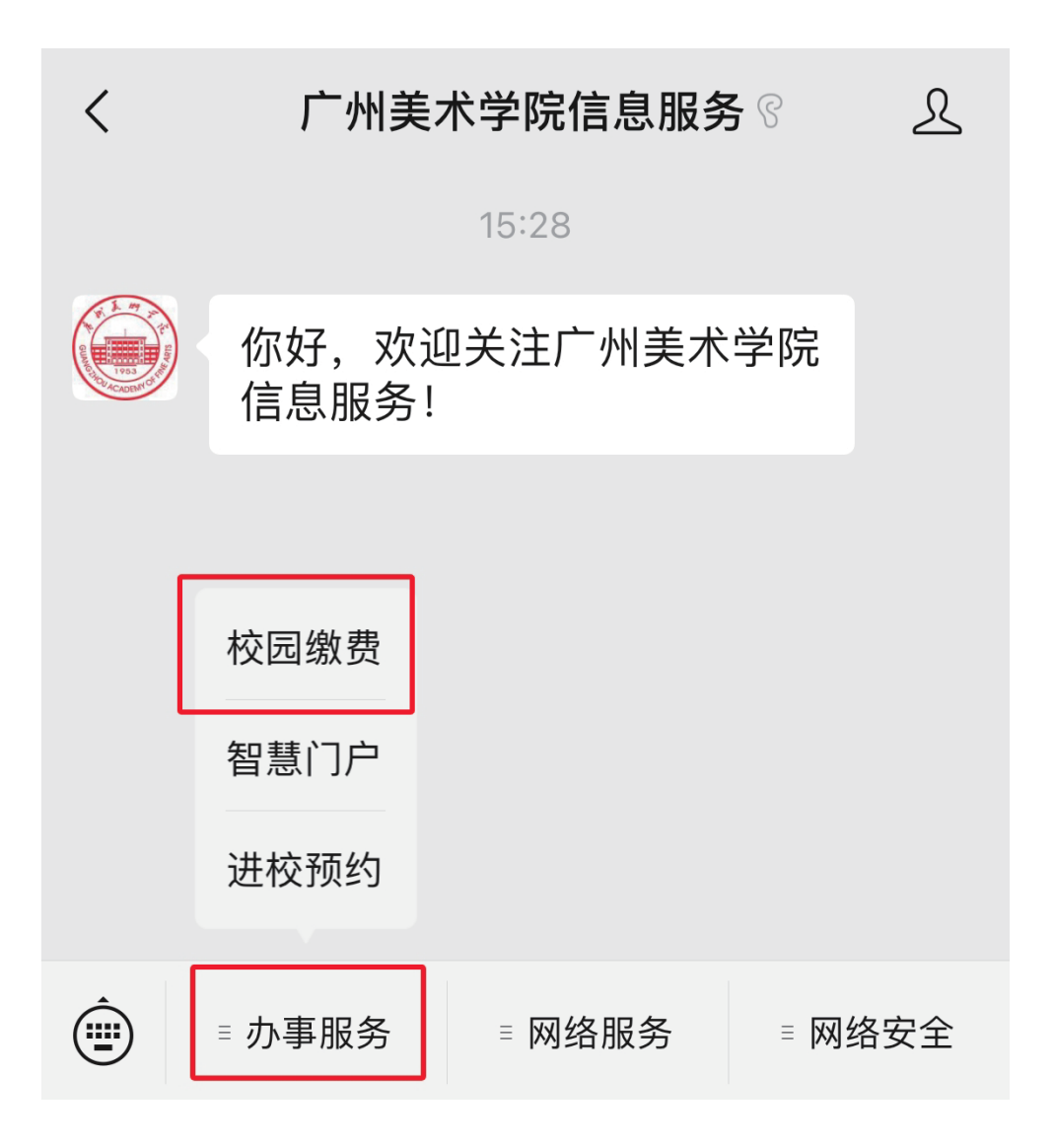

4、使用英文输入法,账号输入学生准考证 号,密码输入学生本人身份证号后六位( 香港身份证号后六位应包含括号与括号中 的数字或字母,例如身份证号为 "123456(7)",密码则为"456(7)",如 此类推),输入验证码,点击"登录"

| ×                                        | 登录      |        |
|------------------------------------------|---------|--------|
| 使的是好学院<br>GUANGZHOU ACADEMY OF FINE ARTS | 登录      |        |
|                                          |         |        |
| 学号/工号                                    |         | $\sim$ |
| 请输入证件号码                                  | 账号输入学生》 | 建考证号   |
| 请输入密码 密                                  | 码输入身份证例 | 后六位 ~~ |
| 请输入验证码                                   | 2       | Y g K  |
|                                          | 登录      |        |
|                                          |         |        |

## 5、点击"待交费用"

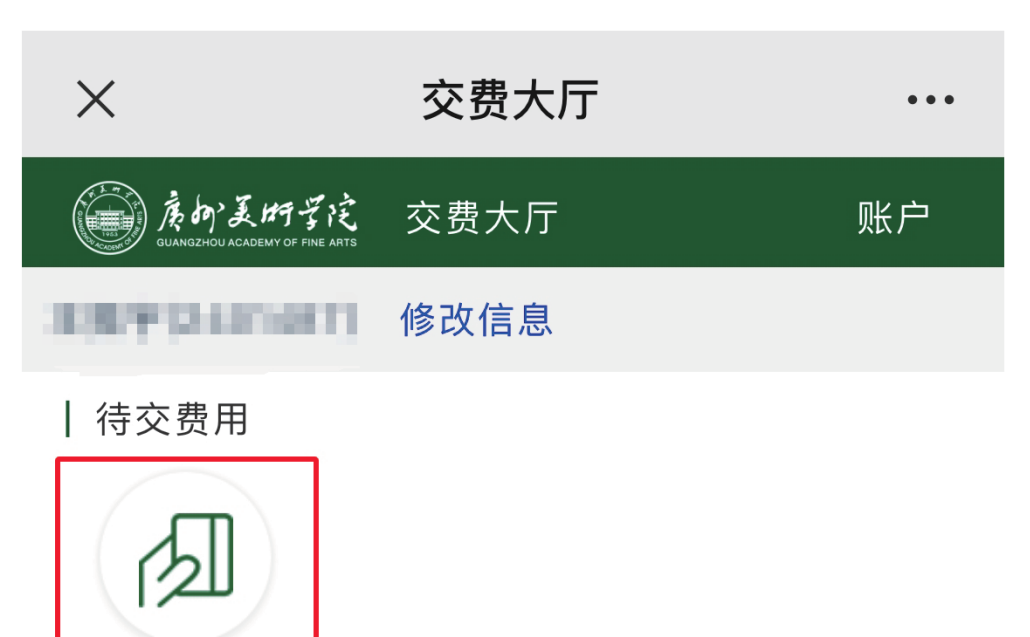

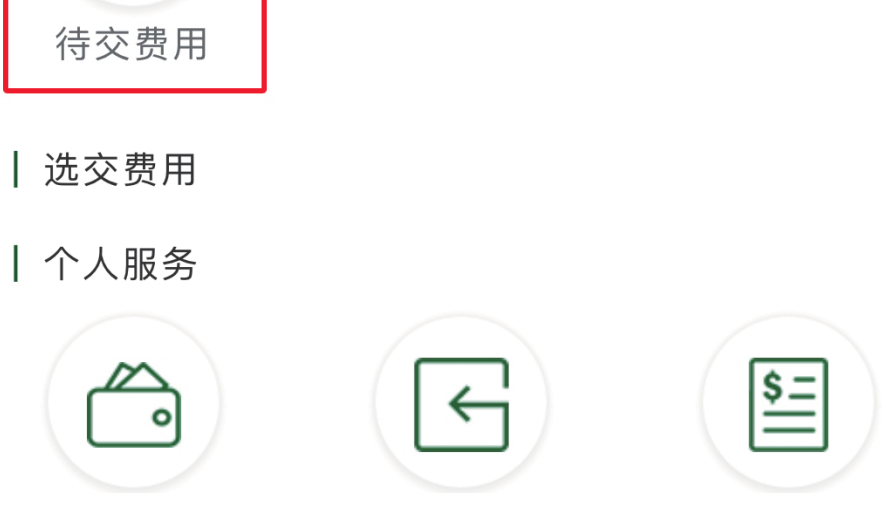

## 6、点选"附中学费"进行缴费

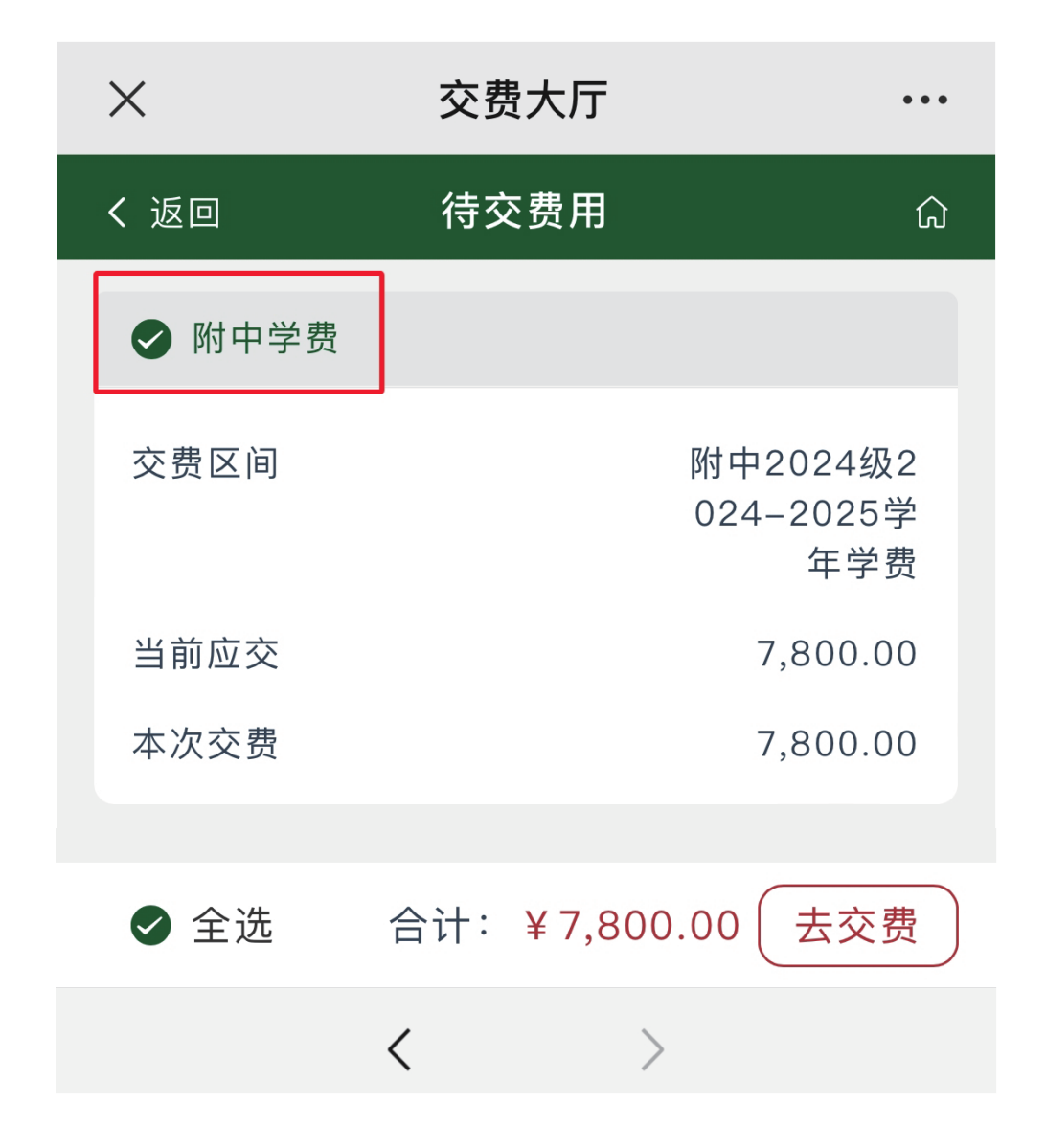